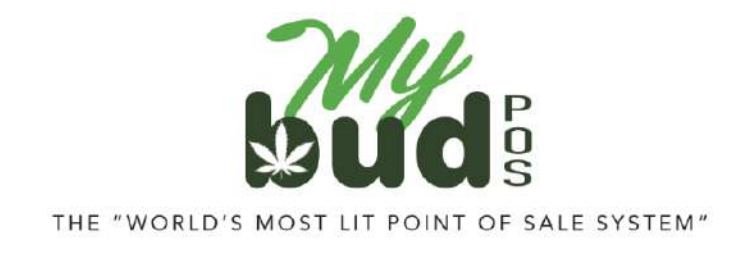

9/19/24

## **Accruing Loyalty Points**

To allow a customer to accrue loyalty points during a transaction, enter the customer's phone number in the register bar and hit the MyBud Club shield.

| Test Quantity | Chocolate Bar | Peach and<br>Honey | 100MG<br>ENCORE | Watermelon<br>Gummies |                 |
|---------------|---------------|--------------------|-----------------|-----------------------|-----------------|
|               |               |                    |                 |                       |                 |
|               |               |                    |                 |                       |                 |
|               |               | /                  | -               | -                     | ~               |
| 36            |               |                    | 32228           | 008                   | 3               |
| 7             | 8             | 9                  | \$20            | \$10                  | Aeropa          |
| 4             | 5             | 6                  | Check           |                       | Baske<br>Discou |
| 1             | 2             | 3                  |                 | Refund                | Cash            |
| 0             | 00            | @                  |                 |                       |                 |
|               | ~ ~           |                    |                 | -                     |                 |
|               | -             | - 1                |                 | 1                     | hud             |

If the customer is not currently enrolled in your store's loyalty program you will then see this screen.

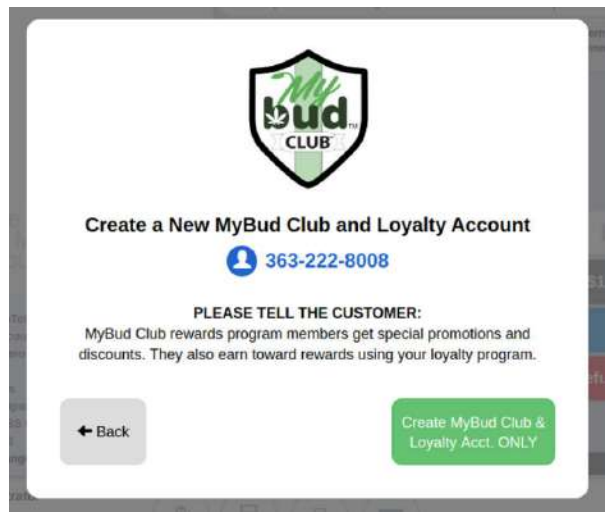

Once the customer is logged in you will see their phone number and recent purchase history in the gray bar above the MyBud Club Shield

| Paraphenalia<br>Test Quantity C | Dell Flowe   | F Flower<br>s & Batteries<br>Peach and<br>Honey<br>Gummics | Cones & Pap<br>100MG<br>ENCORE<br>OUMMIES | Preroils Pip<br>pers Lighter<br>Watermeion<br>Gummies | rs Test           |
|---------------------------------|--------------|------------------------------------------------------------|-------------------------------------------|-------------------------------------------------------|-------------------|
| Test Quantity C                 | hocolate Bar | Peach and<br>Honey<br>Gummics                              | 100MG<br>ENCORE<br>OUMMIES                | Watermelon<br>Gummles                                 |                   |
|                                 |              |                                                            |                                           |                                                       |                   |
|                                 |              |                                                            |                                           |                                                       |                   |
| 0                               |              |                                                            |                                           | G                                                     | SKU<br>PLU        |
| 7                               | 8            | 9                                                          | \$20                                      | \$10                                                  | Aeropa            |
| 4                               | 5            | 6                                                          | Check                                     |                                                       | Baskel<br>Discour |
| 1                               | 2            | 3                                                          |                                           | Refund                                                | Cash              |
| 0                               | 00           | 0                                                          |                                           |                                                       |                   |
|                                 | Acct         | 363-222-8008                                               | No Purchase H                             | istory                                                |                   |
|                                 |              |                                                            |                                           |                                                       | Bud               |
| alculator Bac                   | cinto Ot     |                                                            |                                           |                                                       | MuRud             |

The next time a customer comes to your store after having made a purchase you will see his or her recent purchase information in the gray bar above the MyBud Club Shield.

|                   | ers Lighter           | Cones & Pap                  | s & Batteries                 | alia Charger                            | Parapheni     |
|-------------------|-----------------------|------------------------------|-------------------------------|-----------------------------------------|---------------|
|                   | Watermelon<br>Gummics | 100MG<br>ENCORE<br>GUMMIES - | Peach and<br>Honey<br>Gummies | Checolate Bar                           | Fest Quantity |
|                   |                       |                              |                               |                                         |               |
| SKU<br>PLU        | G                     |                              |                               |                                         | 3             |
| Aeropa            | \$10                  | \$20                         | 9                             | 8                                       | 7             |
| Basket<br>Discour |                       | Check                        | 6                             | 5                                       | 4             |
| Cash              | Refund                |                              | 3                             | 2                                       | 1             |
|                   |                       |                              | 0                             | 00                                      | 0             |
| >                 | Spent, \$86.26        | ; 4 minutes ago              | 8008   Last Visit             | Acct; 363-222-                          |               |
|                   |                       |                              |                               | ~~~~~~~~~~~~~~~~~~~~~~~~~~~~~~~~~~~~~~~ |               |

Double-clicking on the gray bar will bring up the customer's Loyalty Points balance.

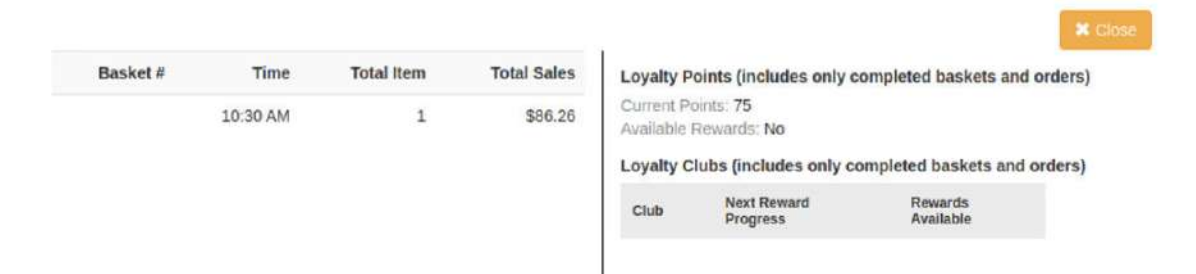

Clicking on a sales line will bring up the transaction details

| Basket # | Time     | Time Total Item |         | Peach and Honey Gummies                                            | 100 mg                                          |
|----------|----------|-----------------|---------|--------------------------------------------------------------------|-------------------------------------------------|
|          | 10:30 AM | 1               | \$86.26 | 5.(2.15.00                                                         | 75.00 T                                         |
|          |          |                 |         |                                                                    |                                                 |
|          |          |                 |         | Subtotal<br>County<br>MJ -rec<br>Sales<br>Total Sale<br>Total Sale | 75.00<br>1.88<br>7.50<br>1.88<br>86.26<br>86.26 |